# ACS 5.2およびWLCを使用したPEAPおよび EAP-FASTの設定

内容

はじめに <u>前提条件</u> 要件 使用するコンポーネント 表記法 設定 ネットワーク図 前提 設定手順 RADIUS サーバの設定 ネットワーク リソースの設定 ユーザの設定 ポリシー要素の定義 アクセス ポリシーの適用 WLC の設定 WLC での認証サーバの詳細設定 ダイナミック インターフェイス (VLAN)の設定 WLAN (SSID)の設定 無線クライアント ユーティリティの設定 PEAP-MSCHAPv2 (user1) EAP-FAST (user2) 確認 <u>user1(PEAP-MSCHAPv2)の検証</u> <u>user2(EAP-FAS</u>T)の検証 トラブルシュート トラブルシューティングのためのコマンド <u>関連</u>情報

## はじめに

このドキュメントでは、Access Control Server(ACS)5.2 などの外部 RADIUS サーバを使用し て拡張認証プロトコル(EAP)認証のためのワイヤレス LAN コントローラ(WLC)を設定する 方法について説明します。

## 前提条件

### 要件

この設定を行う前に、以下の要件を満たしていることを確認してください。

- WLC および Lightweight アクセス ポイント(LAP)に関する基本的な知識があること
- AAA サーバに関する実務的な知識があること
- ワイヤレス ネットワークとワイヤレスのセキュリティ問題に関する全般的な知識があること

### 使用するコンポーネント

このドキュメントの情報は、次のソフトウェアとハードウェアのバージョンに基づいています。

- ・ファームウェア リリース 7.0.220.0 が稼働している Cisco 5508 WLC
- ・ Cisco 3502 シリーズ LAP
- ・ Intel 6300-N ドライバ バージョン 14.3 対応の Microsoft Windows 7 ネイティブ サプリカン ト
- バージョン 5.2 が稼働している Cisco Secure ACS
- Cisco 3560 シリーズ スイッチ

このドキュメントの情報は、特定のラボ環境にあるデバイスに基づいて作成されました。このド キュメントで使用するすべてのデバイスは、クリアな(デフォルト)設定で作業を開始していま す。対象のネットワークが実稼働中である場合には、どのようなコマンドについても、その潜在 的な影響について確実に理解しておく必要があります。

### 表記法

ドキュメント表記の詳細については、『<u>シスコ テクニカル ティップスの表記法</u>』を参照してくだ さい。

## 設定

このセクションでは、このドキュメントで説明する機能を設定するために必要な情報を提供して います。

注:このセクションで使用されているコマンドの詳細を調べるには、Command Lookup Tool(登 録ユーザ専用)を参照してください。一部ツールについては、ゲスト登録のお客様にはアクセス できない場合がありますことをご了承ください。

### ネットワーク図

このドキュメントでは、次のネットワーク セットアップを使用します。

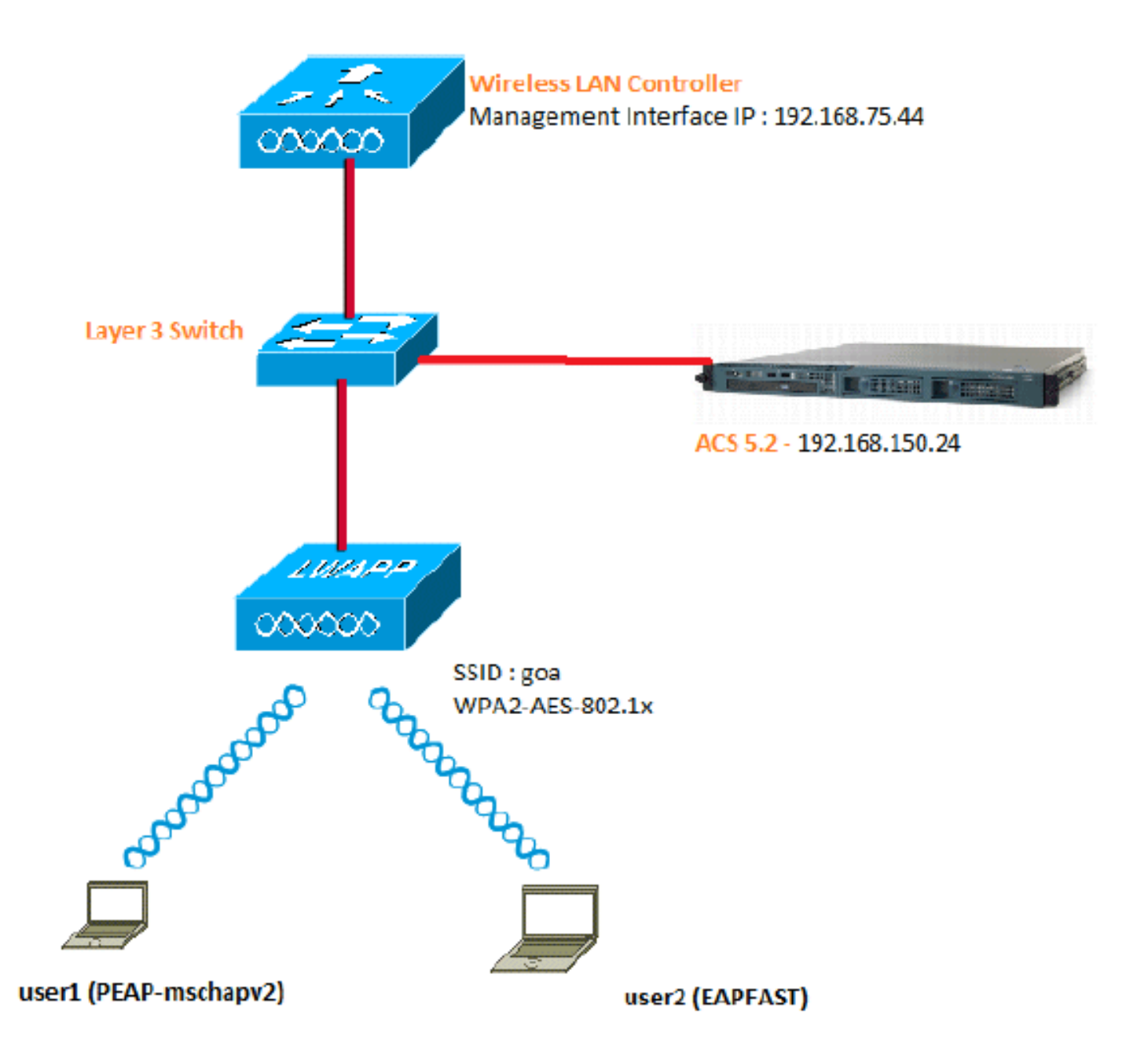

この図で使用されているコンポーネントの設定の詳細は、次のとおりです。

- ACS (RADIUS) サーバの IP アドレスは 192.168.150.24 です。
- WLC の管理インターフェイスおよび AP マネージャ インターフェイスのアドレスは 192.168.75.44 です。
- DHCP サーバのアドレスは 192.168.150.25 です。
- VLAN 253 がこの設定を通して使用されます。両方のユーザが同じ SSID "goa" に接続しま す。ただし、user1 は PEAP-MSCHAPv2 を使用して認証するように、user2 は EAP-FAST を使用して認証するように設定されます。
- ・ ユーザは VLAN 253 で割り当てられます。
  - VLAN 253:192.168.153.x/24。ゲートウェイ: 192.168.153.1
  - ◎ VLAN 75:192.168.75.x/24ゲートウェイ:192.168.75.1

### 前提

- ・ スイッチには、レイヤ 3 VLAN がすべて設定されています。
- DHCP サーバには DHCP スコーが割り当てられています。
- ネットワーク内すべてのデバイス間ではレイヤ3接続が確立しています。
- ・ LAP はでに WLC に登録されています。
- 各 VLAN は /24 マスクを使用しています。
- ACS 5.2 には自己署名証明書がインストールされています。

## 設定手順

この設定は、大きく次の3つに分類されます。

- 1. <u>RADIUS サーバの設定</u>
- 2. <u>WLC の設定</u>
- 3. <u>無線クライアント ユーティリティの設定</u>

## RADIUS サーバの設定

RADIUS サーバの設定は次の4つのステップで構成されます。

- 1. <u>ネットワーク リソースの設定</u>
- 2. <u>ユーザの設定</u>
- 3. ポリシー要素の定義
- 4. <u>アクセス ポリシーの適用</u>

ACS 5.x は、ポリシーベースのアクセス コントロール システムです。つまり、ACS 5.x では、 4.x バージョンで使用されていたグループベースのモデルの代わりに、ルールベース ポリシー モ デルが使用されています。

ACS 5.x のルールベース ポリシー モデルを使用すると、以前のグループベースの手法よりも強力 で柔軟なアクセス コントロールを実現できます。

以前のグループベース モデルでは、グループを使用してポリシーを定義していました。これは、 グループに次の 3 つのタイプの情報が結合されていたためです。

 識別情報:この情報は、AD グループまたは LDAP グループでのメンバーシップ、または ACS 内部ユーザの静的割り当てに基づいています。

- その他の制限または条件:時間制限、デバイス制限など。
- 許可: VLAN または Cisco IOS® の特権レベル。

ACS 5.x ポリシー モデルは、次の形式のルールに基づいています。

• If condition then result

たとえば、グループベース モデルに関して記述されている次の情報を使用します。

If identity-condition, restriction-condition then authorization-profile

これにより、ユーザがネットワークにアクセスするための条件だけでなく、特定の条件を満たす 場合に必要な承認レベルに基づいて、柔軟に制限できるようになります。

ネットワーク リソースの設定

ここでは、RADIUS サーバ上の WLC 用に AAA クライアントを設定します。

この手順では、WLC から RADIUS サーバにユーザ クレデンシャルを渡せるように、RADIUS サ ーバで AAA クライアントとして WLC を追加する方法について説明します。

次のステップを実行します。

1. ACS GUI から [Network Resources] > [Network Device Groups] > [Location] に移動し、 [Create] (最下部)をクリックします。

| cisco Cisco Secure Ad                                                                               | CS                                                                                   |
|----------------------------------------------------------------------------------------------------|--------------------------------------------------------------------------------------|
| ► 🚭 My Workspace                                                                                    | Network Resources > Network Device Groups > Location                                 |
| 👻 🕼 Network Resources                                                                               | Network Device Groups                                                                |
| <ul> <li>Network Device Groups</li> <li>Location</li> </ul>                                         | Filter: • Match if: • Go •                                                           |
| Device Type<br>Network Devices and AAA Clients<br>Default Network Device<br>External RADIUS Servers | Image: Name         Description           Image: All Locations         All Locations |
| Big Users and Identity Stores                                                                       |                                                                                      |
| ► Sp Policy Elements                                                                                |                                                                                      |
| ► 🔂 Access Policies                                                                                 |                                                                                      |
| <ul> <li>Monitoring and Reports</li> </ul>                                                          |                                                                                      |
| 🕞 🍓 System Administration                                                                           |                                                                                      |
|                                                                                                    |                                                                                      |

2. 必要なフィールドを追加して [Submit] をクリックします。

| Device Group - | Seneral       |        |
|----------------|---------------|--------|
| o Name:        | LAB           |        |
| Description:   | LAB Devices   |        |
| o Parent:      | All Locations | Select |
| Required field | lds           |        |
|                |               |        |

次の確認画面が表示されます。

| cisco Cisco Secure A                                                                                | CS                                                                                                    |
|----------------------------------------------------------------------------------------------------|----------------------------------------------------------------------------------------------------|
| My Workspace     Metwork Resources     Network Device Groups                                        | Network Resources > Network Device Groups > Location           Network Device Groups           Filter: |
| Device Type<br>Network Devices and AAA Clients<br>Default Network Device<br>External RADIUS Servers | □     Name     ▲     Description       □     ▼ <u>All Locations</u> All Locations                      |
| Bers and Identity Stores     Solution Policy Elements                                               | LAB LAB Devices                                                                                        |
| Access Policies     Monitoring and Reports                                                          |                                                                                                    |
| System Administration                                                                               |                                                                                                    |

3. [Device Type] > [Create] をクリックします。

| cisco Cisco Secure A                       | CS                                                                                                    |        |
|--------------------------------------------|----------------------------------------------------------------------------------------------------|--------|
| ► 🚭 My Workspace                           | Network Resources > Network Device Groups > Device Type > Create                                                                                                    |        |
|                                            | Device Group - General         O Name:       5508         Description:       Wireless LAN Controller         O Parent:       All Device Types         O = Required fields | Select |
| Users and Identity Stores                  |                                                                                                    |        |
| Policy Elements                            |                                                                                                    |        |
| Access Policies                            |                                                                                                    |        |
| <ul> <li>Monitoring and Reports</li> </ul> |                                                                                                    |        |
| <ul> <li>System Administration</li> </ul>  |                                                                                                    |        |

4. [Submit] をクリックします。次の確認画面が表示されます。

| cisco           | Cisco Secure A              | CS    |      | -             | -       |                             |      |
|-----------------|-----------------------------|-------|------|---------------|---------|-----------------------------|------|
| → 😚 M           | y Workspace                 | Netwo | rk R | Resources > N | letwork | Device Groups > Device Type |      |
| - 👘 N           | etwork Resources            | Net   | wo   | rk Device Gr  | oups    |                             |      |
| ▼ Netwo<br>Loca | ork Device Groups<br>ation  | Filt  | er.  | [             | •       | Natch if.                   | Go 🔻 |
| Netw            | ork Devices and AAA Clients | 1     |      | Name          |         | Description                 |      |
| Extern          | al RADIUS Servers           |       |      | All Device    | Types   | All Device Types            |      |
| + 💕 U           | sers and Identity Stores    |       |      | 5508          |         | Wireless LAN Controller     |      |
| • 💫 P           | olicy Elements              |       |      |               |         |                             |      |
| • 🔂 A           | cess Policies               |       |      |               |         |                             |      |
| ► 🗊 M           | onitoring and Reports       |       |      |               |         |                             |      |
| 🕨 🍓 S           | stem Administration         |       |      |               |         |                             |      |

- 5. [Network Resources] > [Network Devices and AAA Clients] に移動します。
- 6. [Create] をクリックして、次のように詳細を入力します。

| + 🔂 My Workspace                                                                                                    | Network Resources > Net                                                       | work Devices and AAA Clerks > Create                                         |        |                                                                                                    |  |
|----------------------------------------------------------------------------------------------------|-------------------------------------------------------------------------------|------------------------------------------------------------------------------|--------|----------------------------------------------------------------------------------------------------|--|
| Lea Network Resources     Network Device Groups     Location     Device Type     Network Devices and AMAChents     Default Network Device     External RADIUS Servers | o Name. WL<br>Description Wr<br>Network Device Gro<br>Location<br>Device Type | C-5508<br>eless LAN Controller<br>All Locations:LAB<br>All Device Types:5508 | Salect |                                                                                                    |  |
| Busers and Identity Stores     Policy Elements     C. Access Pulicies     Monitoring and Reports                                                                      | IP Address<br>© Single IP Ad<br>9 IP: 192 168 75                              | PAddress C IP Range(s)<br>75.44                                              |        | Authentication Options  TACACS+  RADUS  Authentication Options  TACACS+  Casest Cisco  Cisco |  |
| <ul> <li>System Administration</li> </ul>                                                                                                    | • - Required fields                                                           |                                                                              |        | CoAlport (1700<br>Enable KeyWiap<br>Key Encryption Key:<br>Message Authenticator Code Key:<br>Key Input Format C ABCII C HEXADECIMAL                                                                                                    |  |

7. [Submit] をクリックします。次の確認画面が表示されます。

| iller. |          | <ul> <li>Match it.</li> </ul> | -                 | G0 🔻                  |                         |
|--------|----------|-------------------------------|-------------------|-----------------------|-------------------------|
| -      | Name 🔺   | IP / Mask                     | NDG:Location      | NDG:Device Type       | Description             |
|        | WLC-5508 | 192.168.75.44/32              | All Locations:LAB | All Device Types:5508 | Wireless LAN Controller |

## ユーザの設定

ここでは、ACS 上のローカル ユーザを作成します。両方のユーザ(user1 と user2)が "Wireless Users" というグループに割り当てられます。

1. [Users and Identity Stores] > [Identity Groups] > [Create] に移動します。

| cisco Cisco Secure A                                                                                                    | cs                                                                                                    |
|----------------------------------------------------------------------------------------------------|----------------------------------------------------------------------------------------------------|
| » ⊕ My Workspace                                                                                                    | Users and identity Stores > Identity Groups > Create                                                                                                    |
| In Network Resources                                                                                                    |                                                                                                    |
| Users and Identity Stores     Identity Groups     Internal Identity Stores     Users     Hosts     External Identity Stores     LDAP     Active Directory     RSA SecurID Token Servers     RADIUS Identity Servers     Certificate Authorities     Certificate Authorities     Certificate Authorities     Certificate Authorities     Certificate Authorities     Certificate Authentication Profile     Identty Store Sequences     SQ: Policy Elements | General       Wireless Users         Description:       Wireless Users authenticating over wireless         Parent       All Groups         Select       Select         Parent       Frequired tields |

2. [Submit] をクリックすると、次のようなページが表示されます。

| cisco Cisco Secure Ad                                                                                      | CS                                                                             |
|----------------------------------------------------------------------------------------------------|--------------------------------------------------------------------------------|
| ▶ 🖓 My Workspace                                                                                           | Users and identity Stores > identity Groups                                    |
| ► 🔚 Network Resources                                                                                      | Identity Groups                                                                |
| Users and Identity Stores                                                                                  | Filter: 💌 Match it: 💌 Go 🔝                                                     |
| <ul> <li>Internal Identity Stores</li> <li>Users</li> </ul>                                                | Name   Description                                                             |
| + External identity Stores                                                                                 | All Groups Identity Group Root     Wireless Users authenticating over wireless |
| Active Directory                                                                                           |                                                                                |
| RSA SecuriD Token Servers<br>RADIUS Identity Servers<br>Certificate Authorities<br>Certificate Authorities |                                                                                |
| Identity Store Sequences                                                                                   |                                                                                |
| Policy Elements                                                                                            |                                                                                |

3. ユーザの user1 と user2 を作成して、それらを "Wireless Users" グループに割り当てます。

a. [Users and Identity Stores] > [Identity Groups] > [Users] > [Create] をクリックします。

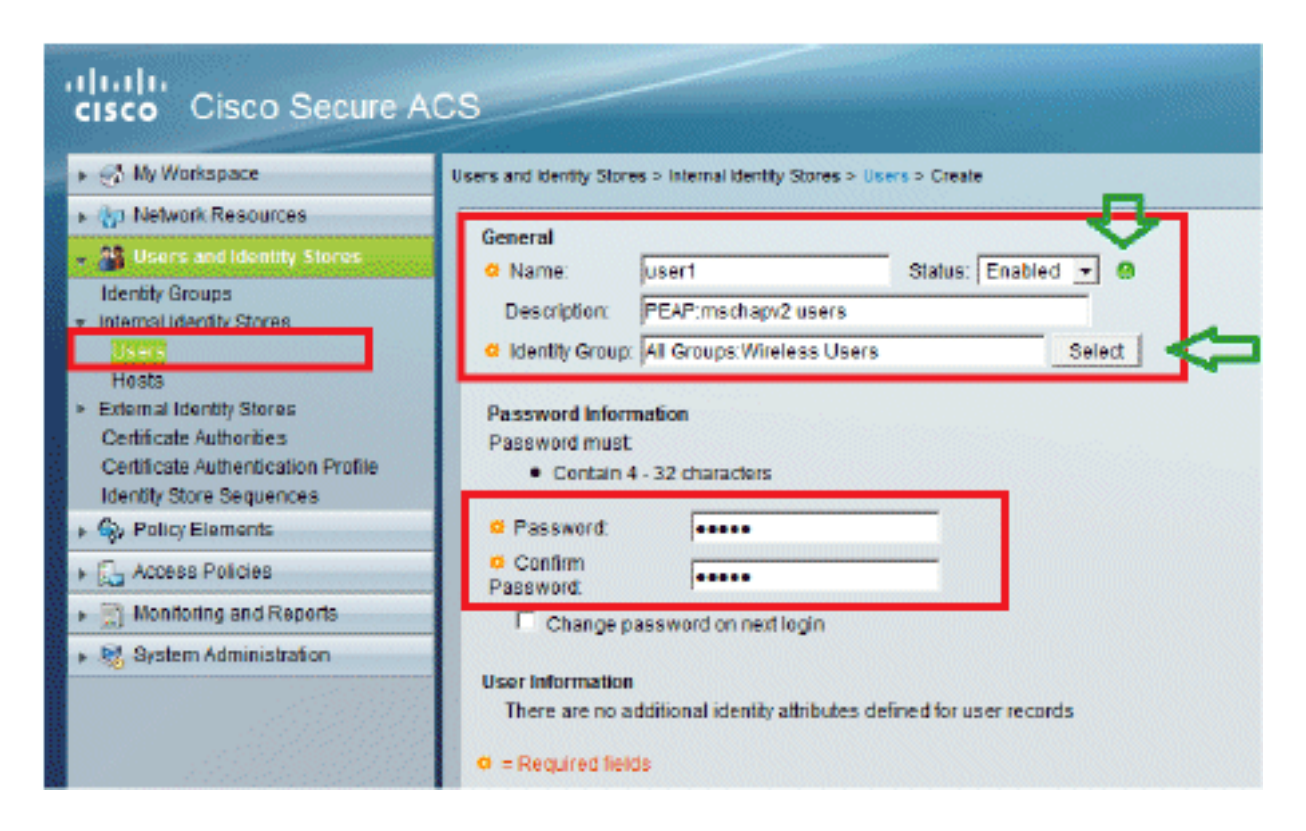

b. 同様に、user2 を作成します。

|   | cisco Cisco Secure A                                                                                                | CS                                                                                                    |
|---|----------------------------------------------------------------------------------------------------|----------------------------------------------------------------------------------------------------|
|   | <ul> <li>My Workspace</li> </ul>                                                                                    | Users and Identity Stores > Internal Identity Stores > Users > Create                                         |
|   | In the sources                                                                                                    |                                                                                                    |
|   | 🗸 🎬 Users and identity Stores                                                                                       | G Name: Juser? Status: Enabled T @                                                                            |
|   | Identity Groups                                                                                                    | Description: FAPFAST user                                                                                     |
|   | <ul> <li>Internal Identity Stores</li> </ul>                                                                        | Identity Group: All Groups Wireless Lisers     Select                                                         |
|   | Hosts<br>External identity Stores<br>Certificate Authorities<br>Certificate Authorities<br>Identity Store Sequences | Password Information<br>Password must<br>• Contain 4 - 32 characters                                          |
|   | Policy Elements                                                                                                    | Password:     Acceleration                                                                                    |
| ł | Access Policies                                                                                                    | Password:                                                                                                    |
|   | Monitoring and Reports                                                                                              | Change password on next login                                                                                 |
|   | System Administration                                                                                               | User Information<br>There are no additional identity attributes defined for user records<br>- Required fields |

次のような画面が表示されます。

|                                                                                           | ACS    | id Identity Store | s × internal identity Sto | rea > Uaera                        |                     |  |  |
|-------------------------------------------------------------------------------------------|--------|-------------------|---------------------------|------------------------------------|---------------------|--|--|
| Network Resources                                                                         | Inter  | Internal Users    |                           |                                    |                     |  |  |
| <ul> <li>Users and Identity Stores</li> <li>Identity Groups</li> </ul>                    | Fitter |                   | Match it:                 | 💌 G0 🗢                             |                     |  |  |
| Internal Identity Stores                                                                  | Г      | Status            | User Name                 | <ul> <li>Identity Group</li> </ul> | Description         |  |  |
| Users                                                                                     |        | 0                 | user1                     | All Groups:Wireless Users          | PEAP:mschapv2 users |  |  |
| External Identity Stores                                                                  | П      | 0                 | user2                     | All Groups:Wireless Users          | EAPFAST user        |  |  |
| Certificate Authorities<br>Certificate Authentication Profile<br>Identity Store Sequences |        |                   |                           |                                    |                     |  |  |
| Q Policy Elements                                                                         |        |                   |                           |                                    |                     |  |  |

ポリシー要素の定義

[Permit Access] が設定されていることを確認します。

| cisco Cisco Secure A                                 | CS                                                                                        |
|------------------------------------------------------|-------------------------------------------------------------------------------------------|
| <ul> <li>My Workspace</li> </ul>                     | Policy Elements > Authorization and Permissions > Network Access > Authorization Profiles |
| Network Resources                                    | Authorization Profiles                                                                    |
| Users and Identity Stores                            | Filter Match It Go V                                                                      |
| 👻 🎭 Policy Elements                                  |                                                                                           |
| Session Conditions     Authorization and Permissions | Permit Access                                                                             |
| Network Access     Authorization Profiles            |                                                                                           |
| Device Administration     Named Permission Objects   |                                                                                           |
| Access Policies                                      |                                                                                           |
| ► 🔝 Monitoring and Reports                           |                                                                                           |
| 🛛 🍇 System Administration                            |                                                                                           |

アクセス ポリシーの適用

ここでは、使用する認証方式とルールの設定方法を選択します。これまでのステップに基づいて ルールを作成します。

次のステップを実行します。

1. Access Policies > Access Services > Default Network Access > Edit: "Default Network Access"の順に選択します。

| cisco Cisco Secure A                        | CS                                                                                         |
|---------------------------------------------|--------------------------------------------------------------------------------------------|
| + 🛞 My Workspace                            | Access Policies > Access Services > Default Network Access > Edit "Default Network Access" |
| B Network Resources                         |                                                                                            |
| Users and Identity Stores                   | General Allowed Protocols                                                                  |
| ► Sp. Policy Elements                       | Name: Default Network Access                                                               |
| 👻 🌉 Access Policies                         | Description: Default Network Access Service                                                |
| Access Services     Service Selection Rules | Service Type : Network Access                                                              |
| O Dafault Device Admin                      | Policy Structure                                                                           |
| 🕨 🤮 Default Network Access                  | Identity                                                                                   |
| ► 2º deleteme                               | Group Mapping                                                                              |
| Monitoring and Reports                      | Authorization                                                                              |
| 🕞 🍓 System Administration                   |                                                                                            |

2. ワイヤレス クライアントを認証する EAP 方式を選択します。この例では、PEAP-MSCHAPv2 と EAP-FAST を使用します。

| cisco Cisco Secure A                                                      | CS                                                                                          |
|---------------------------------------------------------------------------|---------------------------------------------------------------------------------------------|
| 🖌 🧭 My Workspace                                                          | Access Palicies > Access Services > Default Network Access > Edit: "Default Network Access" |
| Network Resources                                                         |                                                                                             |
| B Users and Identity Stores                                               | General Allowed Protocols                                                                   |
| ► Sp Policy Elements                                                      | Process Host Lookup                                                                         |
| - 🏨 Access Policies                                                       | Authentication Protocols                                                                    |
| Access Services     El Service Selection Rules     O Default Device Admin | Allow PAP/ASCII     Allow CHAP                                                              |
| Identity                                                                  | ► I Allow MS-CHAPv1                                                                         |
| Authorization                                                             | ► I Allow MS-CHAPv2                                                                         |
| Monitoring and Reports     Reserve Administration                         | Allow EAP-MD5                                                                               |
|                                                                           | ► MINW EAP-TLS                                                                              |
|                                                                           | ► Allow LEAP                                                                                |
|                                                                           | ► Allow PEAP                                                                                |
|                                                                           | ► 🕅 Allow EAP-FAST                                                                          |
|                                                                           | Preferred EAP protocol LEAP                                                                 |

| • 🐁 Access Policies                                                                                                    | ► Allow LEAP                                                                                                    |
|----------------------------------------------------------------------------------------------------|----------------------------------------------------------------------------------------------------|
| Access Services     El Service Selection Rules     @ Default Device Admin     @ Default Network Access     Idently     Authorization     @ deleteme     @ Monitoring and Reports     @ System Administration | <ul> <li>✓ Allow PEAP</li> <li>PEAP Inner Methods</li> <li>✓ Allow EAP-MS-CHAPv2</li> <li>✓ Allow Password Change Retries: 1</li> <li>✓ Allow EAP-GTC</li> <li>✓ Allow Password Change Retries: 1</li> </ul>                                                                                                    |
|                                                                                                    | <ul> <li>Now EAP-FAST</li> <li>EAP-FAST Inner Methods</li> <li>Allow EAP-MS-CHAPV2</li> <li>Allow Password Change Retries: 3</li> <li>Allow EAP-GTC</li> <li>Allow TLS-Renegotiation</li> <li>Use PACs DontUse PACs</li> <li>Tunnel PAC Time To Live: 90 Days v</li> <li>Proactive PAC update will occur after 10 % of PAC Time To Live has expired</li> <li>Allow Authenticated in-Band PAC Provisioning</li> <li>Server Returns Access Accept After Authenticsted Provisioning</li> <li>Barver Returns Access Accept After Authenticsted Provisioning</li> <li>Allow Machine Authentication</li> <li>Machine PAC Time To Live: 1 Weeks v</li> <li>Enable Stateless Bession Resume</li> <li>Authorization PAC Time To Live: 1 Hours v</li> </ul> |

- 3. [Submit] をクリックします。
- 4. 選択した Identity グループを確認します。この例では、ACS 上に作成した [Internal Users] を使用し、変更を保存します。

| Nanced Options      |                                                                                                    |                                                                           |                                                                                     |                                                                                                   |                                                                                                    |                                                                                                    |                                                                                                    |
|---------------------|----------------------------------------------------------------------------------------------------|---------------------------------------------------------------------------|-------------------------------------------------------------------------------------|---------------------------------------------------------------------------------------------------|----------------------------------------------------------------------------------------------------|----------------------------------------------------------------------------------------------------|----------------------------------------------------------------------------------------------------|
|                     |                                                                                                    |                                                                           |                                                                                     |                                                                                                   |                                                                                                    |                                                                                                    |                                                                                                    |
| entication failed R | eject 🔻                                                                                                    |                                                                           |                                                                                     |                                                                                                   |                                                                                                    |                                                                                                    |                                                                                                    |
| notfound R          | eject 💌                                                                                                    |                                                                           |                                                                                     |                                                                                                   |                                                                                                    |                                                                                                    |                                                                                                    |
| ess failed D        | rop 💌                                                                                                    |                                                                           |                                                                                     |                                                                                                   |                                                                                                    |                                                                                                    |                                                                                                    |
|                     | r not found Received The Received The Receiv | r not found Reject<br>cess failed Drop<br>For authentications using PEAP. | r not found Reject<br>ress failed Drop<br>For authentications using PEAR, LEAP, EAP | r not found Reject<br>ress failed Drop<br>For authentications using PEAP, LEAP, EAP-FAST or RADIL | r not found Reject<br>ress failed Drop  For authentications using PEAR LEAP, EAP-FAST or RADIUS MSCHAP it i | r not found Reject<br>ress failed Drop<br>For authentications using PEAP, LEAP, EAP-FAST or RADIUS MSCHAP it is not possib | r not found Reject<br>ress failed Drop<br>For authentications using PEAP, LEAP, EAP-FAST or RADIUS MSCHAP it is not possible to continue |

5. 許可プロファイルを確認するには、[Access Policies] > [Access Services] > [Default Network

Access] > [Authorization] に移動します。

ユーザのネットワークに対するアクセス条件や、認証後に許可する許可プロファイル(属性 )をカスタマイズできます。この精度は ACS 5.x でしか利用できません。この例では、 [Location]、[Device Type]、[Protocol]、[Identity Group]、[]EAP Authentication Method] を選 択します。

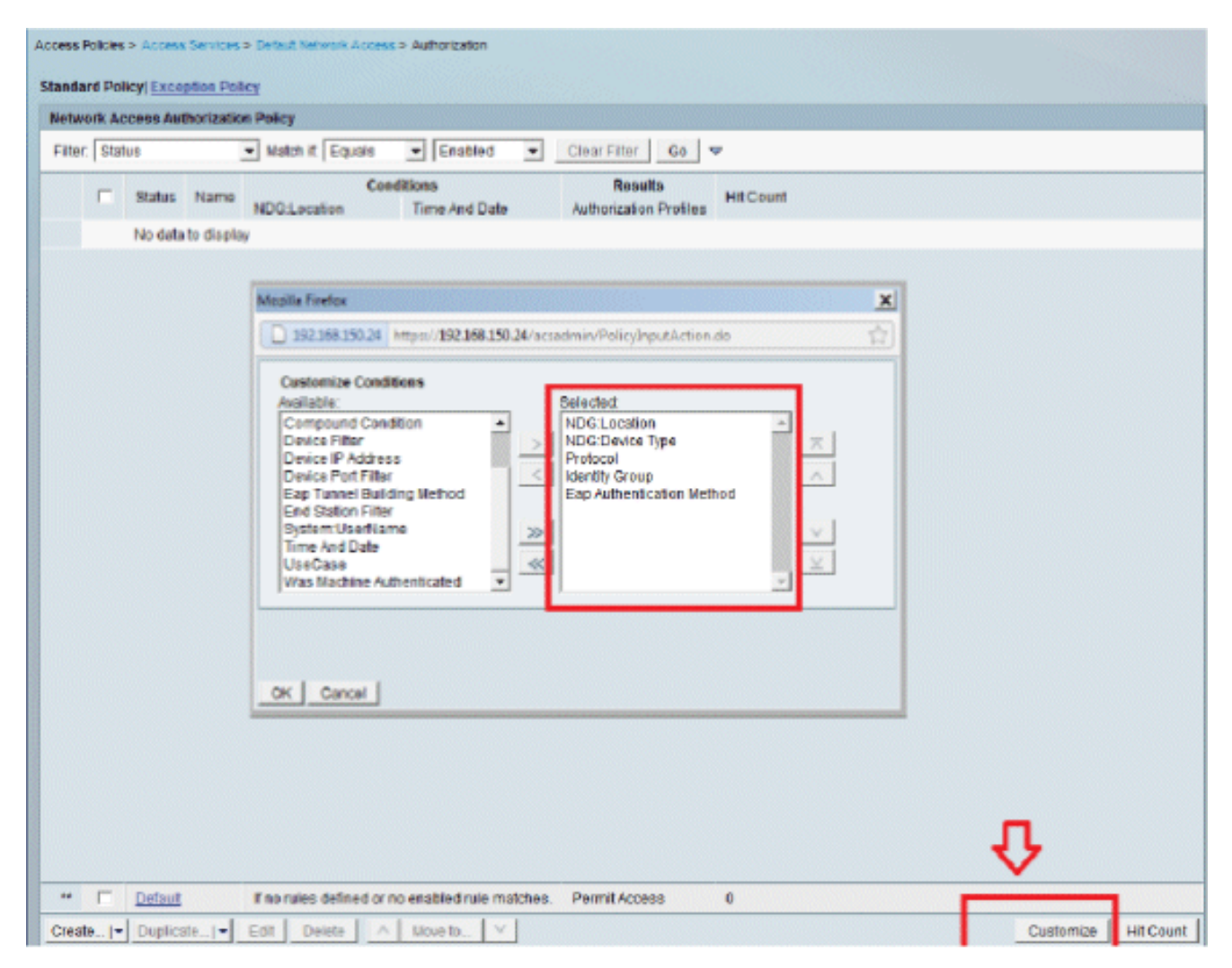

- 6. [OK] をクリックして変更を保存します。
- 7. 次に、ルールを作成します。ルールが定義されていない場合、クライアントは条件なしでア クセスが許可されます。

[Create] > [Rule-1] をクリックします。このルールは、グループ "Wireless Users" 内のユー ザ向けです。

| Access Policies > Access Services > Defi | ault Network Access > Aufhorization                           |                                               |                                                                                                    |                                         |                |
|------------------------------------------|---------------------------------------------------------------|-----------------------------------------------|----------------------------------------------------------------------------------------------------|-----------------------------------------|----------------|
| Standard Policy Exception Policy         |                                                               |                                               |                                                                                                    |                                         |                |
| Network Access Authorization Pc*         | less .                                                        |                                               |                                                                                                    |                                         | -              |
| Fiter: Status                            | Cisco Secure ACS - Mosilla Firefox                            |                                               |                                                                                                    |                                         | ×              |
| 5                                        | 192168150.24 https://2921681                                  | 150.24/acsadmin/Policy                        | InputAction.do                                                                                                |                                         | 슈              |
| 1 Status Frame NE                        |                                                               |                                               | -                                                                                                    |                                         |                |
| No data to display                       | General                                                       |                                               |                                                                                                    |                                         |                |
|                                          | Name: Rule-1                                                  | Status: Enabled                               | - 0                                                                                                    |                                         |                |
|                                          | The Customize bu<br>policy conditions a<br>Conditions         | tton in the lower rig<br>and results are avai | ht area of the policy rules screen con<br>able here for use in policy rules.                                  | trois which                             |                |
|                                          | MDG:Location:                                                 | in                                            | All Locations LAB                                                                                             | Select                                  |                |
|                                          | NDG:Device Type:                                              | in                                            | All Device Types 5500                                                                                         | Select                                  |                |
|                                          | Protocol:                                                     | match                                         | Radus                                                                                                    | Select                                  |                |
|                                          | Identity Group:                                               | in                                            | - All Groups Wireless Users                                                                                   | Select                                  |                |
|                                          | Eap Authentication Method:                                    | -ANY-                                         |                                                                                                    |                                         |                |
|                                          | Results Authorization Profiles: Permit Access Select Deselect |                                               | You may select multiple authorization pro<br>defined in multiple profiles will use the va<br>profile defined. | files. Attributes<br>lue from the first |                |
| " E Dstaat Fr                            | OK Cancel                                                     |                                               |                                                                                                    | He                                      | <u> </u>       |
| Create  • Duplicate  • Edit              | Delete A Move to V                                            |                                               |                                                                                                    | Custe                                   | mize Hit Count |

8. 変更を保存します。 次のような画面が表示されます。

|          | VCC639 All | thorization Policy       |                          |                       |                              |                           |                                |
|----------|------------|--------------------------|--------------------------|-----------------------|------------------------------|---------------------------|--------------------------------|
| iter. St | atus       | - Mate                   | chit Equals 🔹 Enat       | led - Ci              | ear Filter Go 🐨              |                           |                                |
| Status   | Name       | NDG:Location             | NDG Device Type          | Condition<br>Protocol | identity Group               | Esp Authentication Method | Results<br>Authorization Profi |
|          | Rule-1     | in All Locations:LAB     | In All Device Types 5508 | match Radius          | in All Groups:Wireless Users | -4117-                    | Permit Access                  |
|          |            |                          |                          |                       |                              |                           |                                |
|          |            |                          |                          |                       |                              |                           |                                |
| Default  | _          | If no rules defined or r | no enabled rule matches. |                       |                              |                           | Permit Access                  |

条件と一致しないユーザを拒否する場合は、デフォルト ルールを "deny access" に編集します。

9. 次に、サービス選択ルールを定義します。このページは、着信要求に適用するサービスを決

定する単純なポリシーまたはルールベースのポリシーを設定する場合に使用します。この例 では、ルールベースのポリシーを使用しています。

| A | Coess P | olicies > | Access 5   | iervices > | Service Selection | Ruies       |           |                |             |           |  |
|---|---------|-----------|------------|------------|-------------------|-------------|-----------|----------------|-------------|-----------|--|
|   | Servic  | e Sele    | ction Poli | ey -       | die based reso    | I SERVICION |           |                |             |           |  |
|   | Filter  | Statu     | s 💌        | Natch it   | Equals 💌          | Enabled     | 👻 Clear i | iter 🛛 Go 🛛 🗢  |             |           |  |
|   |         |           | Status     | Name       | Protocol          | Conditions  |           | Res<br>Service | ulta        | Hit Count |  |
|   | 1       |           | 8          | Rule-1     | match Radius      |             |           | Default Netw   | vork Access | 0         |  |
|   | 2       |           | 8          | Rule-2     | match Tacacs      |             |           | Default Devi   | ce Admin    | 0         |  |
|   |         |           |            |            |                   |             |           |                |             |           |  |
|   |         |           |            |            |                   |             |           |                |             |           |  |
|   |         |           |            |            |                   |             |           |                |             |           |  |
|   |         |           |            |            |                   |             |           |                |             |           |  |
|   |         |           |            |            |                   |             |           |                |             |           |  |

## WLC の設定

設定には次の手順が必要です。

- 1. WLC での認証サーバの詳細設定
- 2. <u>ダイナミック インターフェイス (VLAN)の設定</u>
- 3. WLAN (SSID)の設定

WLC での認証サーバの詳細設定

WLC と RADIUS サーバの間でクライアントの認証やその他のトランザクションを行えるように、WLC を設定する必要があります。

次のステップを実行します。

- 1. コントローラの GUI で、[Security] をクリックします。
- 2. RADIUS サーバの IP アドレスと、RADIUS サーバと WLC の間で使用する共有秘密キーを 入力します。

この共有秘密キーは、RADIUS サーバに設定されたキーと一致している必要があります。

| cisco                                                                                                    | MONITOR WLANS                                                                                                    | CONTROLLER       | WIRELESS                                                                  | SECURITY      | MANAGEMENT         | COMMANDS       | HELP      | EEEDBACK   |
|----------------------------------------------------------------------------------------------------|----------------------------------------------------------------------------------------------------|------------------|---------------------------------------------------------------------------|---------------|--------------------|----------------|-----------|------------|
| Security                                                                                                    | RADIUS Authenti                                                                                                    | cation Server    | s > New                                                                   |               |                    |                |           |            |
| <ul> <li>AAA</li> <li>General</li> <li>RADIUS</li> <li>Authentication<br/>Accounting<br/>Falback</li> <li>TACACS+<br/>LDAP</li> <li>Local Net Users</li> <li>MAC Fitering</li> <li>Disabled Cliente</li> <li>User Login Policies</li> <li>AP Policies</li> <li>Pasword Policies</li> </ul> | Server Index (Priorit<br>Server IP Address<br>Shared Secret Form<br>Shared Secret<br>Confirm Shared Sec<br>Key Wrap<br>Port Number<br>Server Status | ty)<br>et<br>ret | 1 x<br>192.168.150.2<br>ASCII x<br><br>(Designed for<br>1012<br>Cnabled x | r FIPS custom | ers and requires a | key wrap compl | iant RADI | US server) |
| Local EAP                                                                                                    | Support for RFC 357                                                                                                    | 6                | Enabled -                                                                 |               |                    |                |           |            |
| Priority Order                                                                                                    | Server Timeout                                                                                                    |                  | 2 aecond                                                                  | la            |                    |                |           |            |
| Certificate                                                                                                    | Network User                                                                                                    |                  | 🗷 Enable                                                                  |               |                    |                |           |            |
| Access Control Lists                                                                                                    | Management                                                                                                    |                  | 🖻 Enable                                                                  |               |                    |                |           |            |
| Wireless Protection     Policies                                                                                                    | IPSec                                                                                                    |                  | Enable                                                                    |               |                    |                |           |            |
| Web Auth                                                                                                    |                                                                                                    |                  |                                                                           |               |                    |                |           |            |
| Advanced                                                                                                    |                                                                                                    |                  |                                                                           |               |                    |                |           |            |

ダイナミック インターフェイス (VLAN)の設定

この手順では、WLC でダイナミック インターフェイスを設定する方法について説明します。

次のステップを実行します。

1. ダイナミック インターフェイスは [Controller] > [Interfaces] ウィンドウのコントローラ GUI で設定します。

| ControllerInterfaces > NewGeneralInterface NameInventoryInterface NameInterfacesInterfacesInterface GroupsNutticastNetwork RoutesInternal DHCP ServerMobility ManagementPortsNTPCOPAdvanced |
|----------------------------------------------------------------------------------------------------|
|                                                                                                    |

2. [APPLY] をクリックします。

0

このダイナミック インターフェイス(この例では VLAN 253)の [Edit] ウィンドウが開きます。

3. このダイナミック インターフェイスの IP アドレスとデフォルト ゲートウェイを入力します

| uluilu<br>cisco                    | MONITOR WLANS                                                         |              | WIRELESS      | <u>s</u> ecurity | MANAGEMENT |
|------------------------------------|-----------------------------------------------------------------------|--------------|---------------|------------------|------------|
| Controller                         | Interfaces > Edit                                                     |              |               |                  |            |
| General<br>Inventory<br>Interfaces | General Information                                                   | n            |               |                  | -          |
| Interface Groups                   | Interface Name                                                        | vlan253      | /             |                  |            |
| Multicast<br>Network Routes        | NAC Address                                                           | 00:24:9      | 7:09:03;cf    |                  |            |
| ) Internal DHCP Server             | Guest Lan                                                             | F            |               |                  |            |
| Mobility Management                | Quarantine                                                            |              |               |                  |            |
| ► NTP                              | Querentine Vien Id                                                    | 0            |               |                  |            |
| CDP     Advanced                   | Physical Informatio                                                   | n            |               |                  |            |
|                                    | The interface is attach<br>Enable Dynamic AP<br>Management            | ed to a LAG. |               |                  |            |
|                                    | Interface Address                                                     |              |               |                  |            |
|                                    | VLAN Identifier                                                       | 253          |               |                  |            |
|                                    | IP Address                                                            | 192.168.15   | 3.81          |                  |            |
|                                    | Netmask                                                               | 255.255.25   | 5.0           |                  |            |
|                                    | Gateway                                                               | 192.168.15   | 3.1           |                  |            |
|                                    | DHCP Information                                                      |              |               |                  | _          |
|                                    | Primary DHCP Server                                                   | 1            | 92,100,150,25 |                  |            |
|                                    | Secondary DHCP Serv                                                   | /er          |               |                  |            |
|                                    | Access Control List                                                   |              |               |                  | _          |
|                                    | ACL Name                                                              | -            | one 🔄         |                  |            |
|                                    | Note: Changing the Inter<br>temporarily disabled and<br>some clients. |              |               |                  |            |

- 4. [APPLY] をクリックします。
- 5. 設定したインターフェイスは、次のようになります。

| uhuhu<br>cisco                                                                  | MONITOR                           | <u>W</u> LANs |   | WIRELESS           | <u>s</u> ecurity                 | MANAGEMENT                       |                | s help                               | FEEDBACK   |   |
|---------------------------------------------------------------------------------|-----------------------------------|---------------|---|--------------------|----------------------------------|----------------------------------|----------------|--------------------------------------|------------|---|
| Controller<br>General<br>Inventory                                              | Interfaces                        | s<br>Name     | 1 | /LAN Identifier    | 192.168.75                       | s Interfac                       | е Туре Dy      | mamic AP I                           | Management |   |
| Interfaces<br>Interface Groups<br>Multicast<br>Network Routes                   | service-por<br>virtual<br>vlan253 | ±             | 1 | N/A.<br>N/A<br>253 | 0.0.0.0<br>1.1.1.1<br>192.168.15 | Static<br>Static<br>3.81 Dynamic | No<br>No<br>Di | t Supported<br>t Supported<br>sabled |            | • |
| <ul> <li>Internal DHCP Server</li> <li>Mobility Management<br/>Ports</li> </ul> |                                   |               |   |                    |                                  |                                  |                |                                      |            |   |
| <ul> <li>NTP</li> <li>CDP</li> <li>Advanced</li> </ul>                          |                                   |               |   |                    |                                  |                                  |                |                                      |            |   |

WLAN (SSID)の設定

この手順では、WLC で WLAN を設定する方法について説明します。

次のステップを実行します。

- 1. 新規の WLAN を作成するには、コントローラの GUI で [WLANs] > [Create New] の順に選 択します。新規の WLAN のウィンドウが表示されます。
- 2. WLAN ID と WLAN SSID 情報を入力します。

WLAN SSID には任意の名前を入力できます。この例では、WLAN SSID として goa を使用 しています。

| uhuhu<br>cisco                              | MONITOR                          | <u>W</u> LANs |                         | W]RELE5S | SECURITY | MANAGEMENT | COMMAND5 |
|---------------------------------------------|----------------------------------|---------------|-------------------------|----------|----------|------------|----------|
| WLANS                                       | WLANs >                          | New           |                         |          |          |            |          |
| <ul> <li>WLANS</li> <li>Advanced</li> </ul> | Type<br>Profile Ne<br>SSID<br>ID | 917716        | WLAN<br>goo<br>goo<br>1 | •        |          |            |          |

3. [Apply] をクリックして、WLAN goa の [Edit] ウィンドウに移動します。

| cisco                                           |                                                                                                    |                                                                                  | WIRELESS                                 | SECURITY                     | MANAGEMENT           | COMMANDS          | HELP  |
|-------------------------------------------------|----------------------------------------------------------------------------------------------------|----------------------------------------------------------------------------------|------------------------------------------|------------------------------|----------------------|-------------------|-------|
| WLANs                                           | WLANs > Edit 'ge                                                                                                    | ba'                                                                              |                                          |                              |                      |                   |       |
| WLANS<br>WLANS                                  | General Secur                                                                                                    | ity QoS                                                                          | Advanced                                 |                              |                      |                   |       |
| <ul> <li>Advanced</li> <li>AP Groups</li> </ul> | Profile Name<br>Type<br>SSID<br>Status<br>Security Policies<br>Radio Policy<br>Interface/Interfac<br>Group(G)<br>Multicast Man Feat<br>Broadcast SSID | goa<br>WLAN<br>goa<br>[WPA2]]<br>(Modificati<br>All<br>ture ⊂ Inable<br>P Inable | ed<br>Auth(802.1X<br>ons done under<br>U | + CCKM)]<br>r security tab ( | will appear after ap | oplying the chang | yes.) |

| cisco          | MONITOR WLANS CONTROLLER WIRELESS SECURITY |
|----------------|--------------------------------------------|
| WLANs          | WLANs > Edit 'goa'                         |
| WLANS<br>WLANS | General Security QoS Advanced              |
| Advanced       | Layer 2 Layer 3 AAA Servers                |
|                | Løyer 2 Security VPA+WPA2 -                |
|                | WPA+WPA2 Parameters                        |
|                | WPA Policy                                 |
|                | WPA2 Policy R<br>WPA2 Encryption RAES TRIP |
|                | Auth Key Mgmt 802.1X+CCKN .                |
|                |                                            |
|                |                                            |
|                |                                            |
|                |                                            |

| Ivanced                                   |                                                                                                    |
|-------------------------------------------|----------------------------------------------------------------------------------------------------|
| rs                                        |                                                                                                    |
| de use of default servers on this WLAN    |                                                                                                    |
|                                           | LDAP Servers                                                                                                    |
| Enabled                                   | Server 1 None -                                                                                                    |
| Authentication Servers Accounting Servers | Server 2 None 💌                                                                                                    |
| Trabled Trabled                           | Server 3 None 💌                                                                                                    |
| IP:192.168.150.24, Port:1812 Vone V       |                                                                                                    |
| None v None v                             |                                                                                                    |
| None × None ×                             |                                                                                                    |
|                                           |                                                                                                    |
| 1                                         |                                                                                                    |
|                                           |                                                                                                    |
| •                                         |                                                                                                    |
|                                           |                                                                                                    |
| Order Used For Authentication             |                                                                                                    |
|                                           | Ivanced<br>srs<br>de use of default servers on this WLAN<br>Cnabled<br>The block of the fault servers on this WLAN<br>Cnabled For Authentication Servers<br>V Dnabled V Dnabled<br>TP:192.168.150.24, Port:1812 × None ×<br>None × None ×<br>None × None ×<br>Order Used For Authentication |

### WLANs > Edit 'goa'

| Allow AAA Override Enabled            | DHCP                              |
|---------------------------------------|-----------------------------------|
| Coverage Hole Detection 🛛 Enabled     | DHCP Server Override              |
| Enable Session Timeout                | -                                 |
| Aironet IE Renabled                   | DHCP Addr. Assignment P Required  |
| Diagnostic Channel Enabled            | Management Frame Protection (MFP) |
| IPv6 Enable 2                         | and cliest perturbin # Dirabled a |
| Override Interface ACL None -         | HER CHERCEPTOLECION - TO BEDIEC   |
| P2P Blocking Action Disabled -        | DTIM Period (in beacon intervals) |
| Client Exclusion <sup>2</sup> Enabled | 802.11a/n (1 - 255) 1             |
| Maximum Allowed                       | 802.11b/g/n (1 - 255) 1           |
| Cliente =                             | NAC                               |
| Static IP Tunneling 😰 🗌 Enabled       | NAC State None -                  |
| Channel Scanning Defer                | Load Balancing and Band Select    |
| Scan Defer Priority 0 1 2 3 4 5 6 7   | Client Load Balancing             |
|                                       | Client Band Select                |
| Scan Defer Time(msecs) 100            |                                   |

## 無線クライアント ユーティリティの設定

PEAP-MSCHAPv2 (user1)

テスト クライアントでは、Intel 6300-N ドライバ バージョン 14.3 対応の Microsoft Windows 7 ネ イティブ サプリカントを使用します。テストでは、ベンダーから最新のドライバを取得して使用 することを推奨します。

次の手順を実行して、Windows Zero Config (WZC)のプロファイルを作成します。

- 1. [Control Panel] > [Network and Internet] > [Manage Wireless Networks] に移動します。
- 2. [Add] タブをクリックします。
- 3. [Manually create a network profile] をクリックします。

| How do | o you want to add a network?                                                                                                    |
|--------|----------------------------------------------------------------------------------------------------|
| \$     | Manually create a network profile<br>This creates a new network profile or locates an existing network and saves a profile<br>for the network on your computer. You need to know the network name (SSID) and<br>security key (if applicable). |
| 4      | Create an ad hoc network<br>This creates a temporary network for sharing files or an Internet connection                                                                                                    |
|        |                                                                                                    |

4. WLC で設定したとおりに詳細を追加します。

注:SSIDでは大文字と小文字が区別されます。

5. [Next] をクリックします。

| Network name:      | goa                             |  |
|--------------------|---------------------------------|--|
| Security type:     | WPA2-Enterprise                 |  |
| Encryption type:   | AES 👻                           |  |
| Security Key:      | Hide characters                 |  |
| Start this connect | tion automatically              |  |
| Connect even if    | the network is not broadcasting |  |

6. [Change connection settings] をクリックして設定を再度確認します。

| Manually connect to a wireless network                                                          |       |
|-------------------------------------------------------------------------------------------------|-------|
| Successfully added goa                                                                          |       |
| Change connection settings<br>Open the connection properties so that I can change the settings. |       |
|                                                                                                 |       |
|                                                                                                 |       |
|                                                                                                 |       |
|                                                                                                 | Close |

7. PEAP が有効になっていることを確認します。

| goa Wireless Network Pr                          | operties              | 23   |  |
|--------------------------------------------------|-----------------------|------|--|
|                                                  |                       |      |  |
| Connection Security                              |                       |      |  |
|                                                  |                       |      |  |
|                                                  | [                     |      |  |
| Security type:                                   | WPA2-Enterprise       |      |  |
| Encryption type:                                 | AES 👻                 |      |  |
|                                                  |                       |      |  |
|                                                  |                       |      |  |
|                                                  |                       |      |  |
| Choose a network aut                             | hentication method:   |      |  |
| Microsoft: Protected E                           | EAP (PEAP) 🔻 Settings |      |  |
| Remember my credentials for this connection each |                       |      |  |
| time I'm logged on                               |                       |      |  |
|                                                  |                       |      |  |
|                                                  |                       |      |  |
|                                                  |                       |      |  |
|                                                  |                       |      |  |
| Advanced settings                                |                       |      |  |
|                                                  |                       |      |  |
|                                                  |                       |      |  |
|                                                  |                       |      |  |
|                                                  |                       |      |  |
|                                                  |                       |      |  |
|                                                  | OK                    | ncel |  |

| goa Wireless Network Properties                                                                                                    | x  |
|----------------------------------------------------------------------------------------------------|----|
| Connection                                                                                                    |    |
| Security type: WPA2-Enterprise                                                                                                    |    |
| Encryption type: AES -                                                                                                    |    |
| Choose a network authentication method:<br>Microsoft: Protected EAP (PEAP) Settings<br>Remember my credentials for this connector code<br>time I'm logged on<br>Advanced settings |    |
| OK Canc                                                                                                    | el |

8. この例では、サーバ証明書は検証しません。このチェックボックスをオンにしても接続できない場合は、機能を無効にしてから再度テストしてみてください。

| Protected EAP Properties                                                          |
|-----------------------------------------------------------------------------------|
| When connecting:                                                                  |
| Validate server certificate                                                       |
| Connect to these servers:                                                         |
|                                                                                   |
| Trusted Root Certification Authorities:                                           |
| AAA Certificate Services                                                          |
| C AddTrust External CA Root                                                       |
| Class 3 Public Primary Certification Authority                                    |
| Class 3 Public Primary Certification Authority                                    |
| DigiCert Assured ID Root CA                                                       |
| DigiCert High Assurance EV Root CA                                                |
|                                                                                   |
| Do not prompt user to authorize new servers or trusted certification authorities. |
| Select Authentication Method:                                                     |
| Configure                                                                         |
| Enable Fast Reconnect                                                             |
| Enforce Network Access Protection                                                 |
| Disconnect if server does not present cryptobinding ILV                           |
| Enable Identity Privacy                                                           |
| OK Cancel                                                                         |
|                                                                                   |

9. ほかにも、Windows クレデンシャルでログインできます。ただし、この例ではその方法を

用いません。[OK] をクリックします。

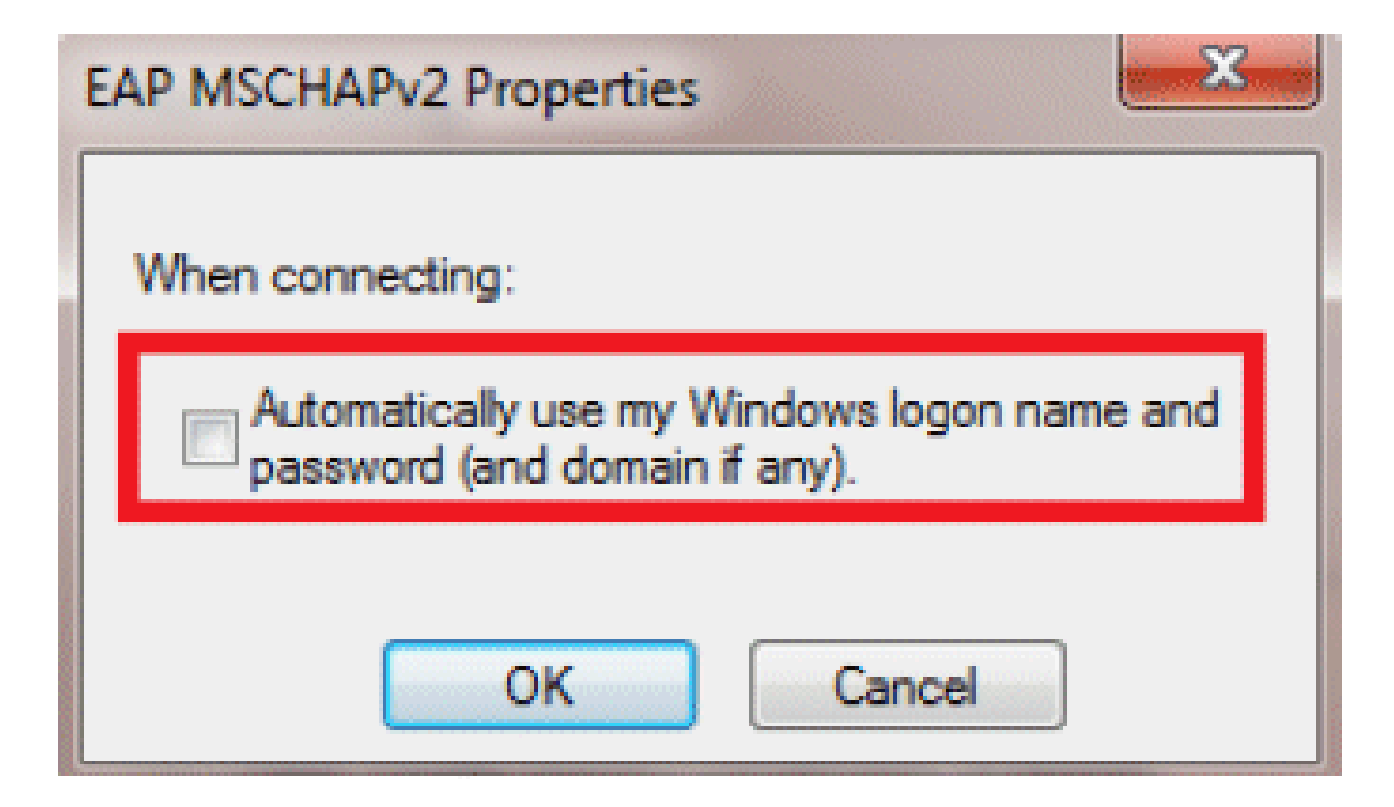

10. [Advanced settings] をクリックしてユーザ名とパスワードを設定します。

| Connection Security                                                                                                    |  |
|----------------------------------------------------------------------------------------------------|--|
| Security type: WPA2-Enterprise   Encryption type: AES                                                                                                    |  |
| Choose a network authentication method:<br>Microsoft: Protected EAP (PEAP) ▼ Settings<br>Remember my credentials for this connection each<br>time I'm logged on |  |
| Advanced settings                                                                                                    |  |
| OK Cance                                                                                                    |  |

| Advanced settings                                                              |
|--------------------------------------------------------------------------------|
| 802.1X settings 802.11 settings                                                |
| Specify authentication mode:                                                   |
| User authentication    Save credentials                                        |
| Delete credentials for all users                                               |
| Enable single sign on for this network                                         |
| Perform immediately before user logon                                          |
| Perform immediately after user logon                                           |
| Maximum delay (seconds): 10                                                    |
| Allow additional dialogs to be displayed during single sign on                 |
| This network uses separate virtual LANs for machine<br>and user authentication |
|                                                                                |
|                                                                                |
|                                                                                |
|                                                                                |
|                                                                                |
|                                                                                |
| OK Cancel                                                                      |

| Saving your credential<br>when you're not logge | s allows your comp<br>d on (for example, | uter to co<br>to downlo | nnect to t<br>ad updat | he network<br>es). |
|-------------------------------------------------|------------------------------------------|-------------------------|------------------------|--------------------|
| user1                                           | d on (for example,                       |                         |                        | es).               |
| user1                                           |                                          |                         |                        |                    |
| user1                                           |                                          |                         |                        |                    |
|                                                 |                                          |                         |                        |                    |
|                                                 | •                                        |                         |                        |                    |
|                                                 |                                          |                         |                        |                    |
|                                                 |                                          |                         |                        |                    |

これで、クライアント ユーティリティで接続する準備が整いました。

EAP-FAST (user2)

テスト クライアントでは、Intel 6300-N ドライバ バージョン 14.3 対応の Microsoft Windows 7 ネ イティブ サプリカントを使用します。テストでは、ベンダーから最新のドライバを取得して使用 することを推奨します。

次の手順を実行して WZC でプロファイルを作成します。

- 1. [Control Panel] > [Network and Internet] > [Manage Wireless Networks] に移動します。
- 2. [Add] タブをクリックします。
- 3. [Manually create a network profile] をクリックします。

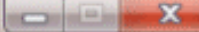

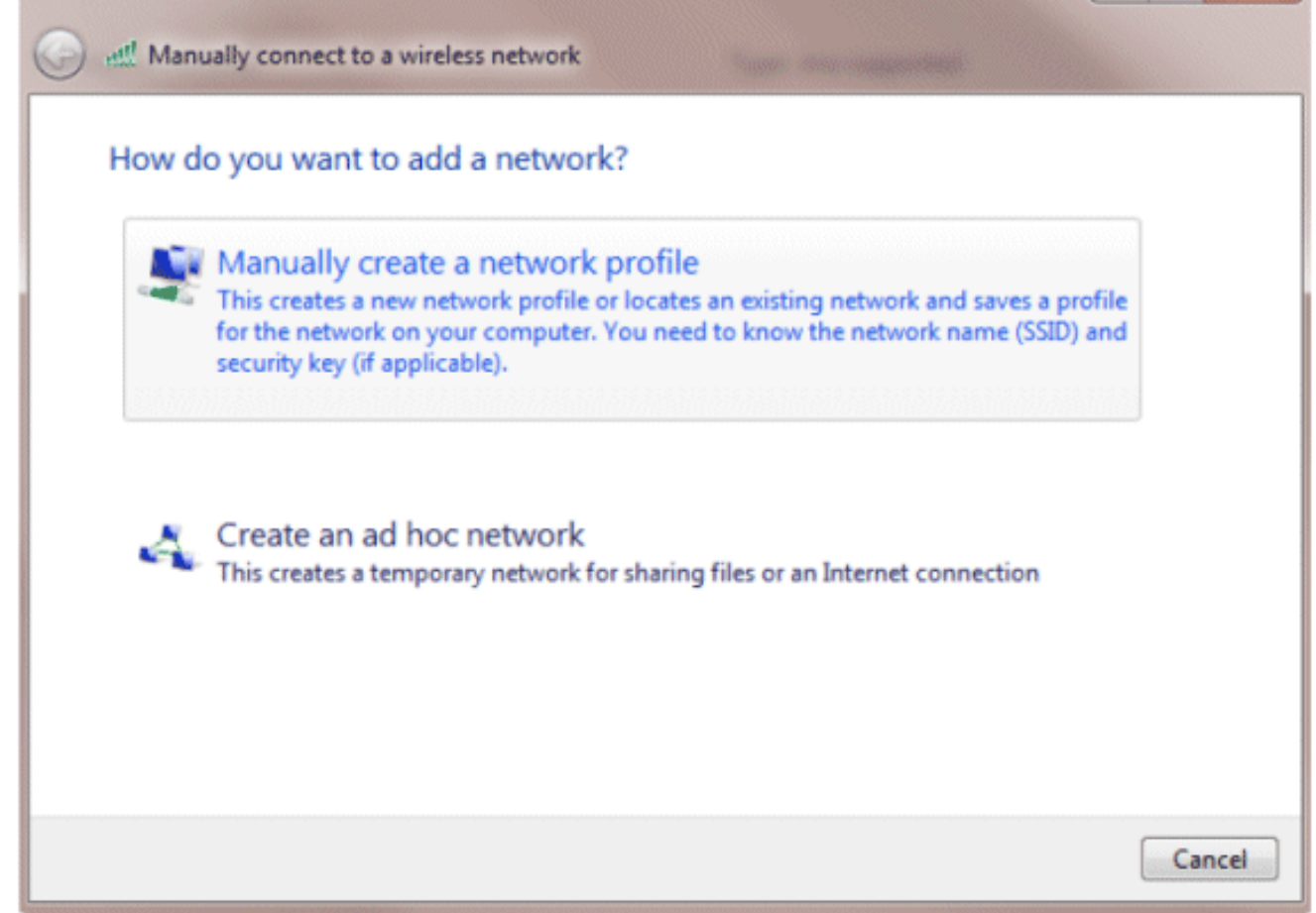

4. WLC で設定したとおりに詳細を追加します。

注:SSIDでは大文字と小文字が区別されます。

5. [Next] をクリックします。

| Network anno      |                                                               |  |
|-------------------|---------------------------------------------------------------|--|
| Network name:     | goa                                                           |  |
| Security type:    | WPA2-Enterprise 🔻                                             |  |
| Encryption type:  | AES 💌                                                         |  |
| Security Key:     | Hide characters                                               |  |
| Start this connec | ction automatically                                           |  |
| Connect even if   | the network is not broadcasting                               |  |
| Warning: If you   | select this option, your computer's privacy might be at risk. |  |

6. [Change connection settings] をクリックして設定を再度確認します。

| Manually connect to a wireless network                                                          |       |
|-------------------------------------------------------------------------------------------------|-------|
| Successfully added goa                                                                          |       |
| Change connection settings<br>Open the connection properties so that I can change the settings. |       |
|                                                                                                 |       |
|                                                                                                 |       |
|                                                                                                 |       |
|                                                                                                 | Close |

7. EAP-FAST が有効になっていることを確認します。

注:デフォルトでは、WZCの認証方式はEAP-FASTではありません。サードパーティ ベン ダーからユーティリティをダウンロードする必要があります。この例では、Intel カードを 使用するため、システムに Intel PROSet がインストールされています。

| goa Wireless Network Pr                                                                                                    | operties                                                               |      |
|----------------------------------------------------------------------------------------------------|------------------------------------------------------------------------|------|
| Connection Security                                                                                                    |                                                                        |      |
| Security type:<br>Encryption type:                                                                                                    | WPA2-Enterprise   AES                                                  |      |
| Choose a network aut<br>Cisco: EAP-FAST<br>Microsoft: Smart Card<br>Microsoft: Protected B<br>Cisco: LEAP<br>Cisco: PEAP<br>Cisco: PEAP<br>Cisco: EAP-FAST<br>Intel: EAP-SIM<br>Intel: EAP-SIM<br>Intel: EAP-AKA<br>Advanced settings | hentication method:<br>I or other certificate<br>AP (PEAP)<br>I n each |      |
| <u>.</u>                                                                                                    | ОК Са                                                                  | ncel |

| goa Wireless Network Properties                                                                                                    | 23   |
|----------------------------------------------------------------------------------------------------|------|
| Connection                                                                                                    |      |
| Security type: WPA2-Enterprise   Encryption type: AES                                                                                         |      |
| Choose a network authentication method:<br>Cisco: EAP-FAST Settings<br>Remember my credentials for this connection each<br>time I'm logged on |      |
| Advanced settings                                                                                                    |      |
| OK Car                                                                                                    | ncel |

8. [Allow automatic PAC provisioning] をオンにして、[Validate server certificate] がオフになっ ていることを確認します。

| EAP-FAST Properties                                                                                                    |
|----------------------------------------------------------------------------------------------------|
| Connection User Credentials Authentication About                                                                                                    |
| Use anonymous outer identity anonymous Use Protected Access Credentials (PAC) Allow automatic PAC provisioning                                                                                                    |
| PAC Authority:          None       Import                                                                                                    |
| Validate server certificate                                                                                                    |
| Trusted Root Certificate Authority         AAA Certificate Services         AddTrust External CA Root         Class 3 Public Primary Certification Authority         Class 3 Public Primary Certification Authority         DigiCert Assured ID Root CA         DigiCert High Assurance EV Root CA         DST Root CA X3 |
| OK Cancel Help                                                                                                    |

9. [User Credentials] タブをクリックして、user2 のクレデンシャルを入力します。ほかにも、 Windows クレデンシャルでログインできます。ただし、この例ではその方法を用いません 。

| EAP-FA | ST Properties         |                             | ? X  |
|--------|-----------------------|-----------------------------|------|
| Conn   | ection User Credentia | Authentication About        |      |
|        |                       |                             |      |
|        | Use certificate on th | is computer                 |      |
|        | Use one-time passw    | ord                         |      |
|        | Use Windows userna    | ame and password            |      |
|        | Prompt automatically  | y for username and password |      |
|        | Use saved username    | and password                |      |
|        | Username:             | user2                       |      |
|        | Password:             | •••••                       |      |
|        | Confirm password:     |                             |      |
|        |                       |                             |      |
|        |                       |                             |      |
|        |                       |                             |      |
|        |                       |                             |      |
|        |                       |                             |      |
|        |                       |                             |      |
|        |                       |                             |      |
|        |                       |                             |      |
|        |                       | V                           |      |
|        |                       | OK Cancel                   | Help |

10. [OK] をクリックします。

| EAP-FAST Properties                              | ? ×       |
|--------------------------------------------------|-----------|
| Connection User Credentials Authentication About |           |
|                                                  |           |
| Select authentication method:                    |           |
| Any method 🔹                                     | Configure |
| Enable Fast Reconnect                            |           |
| Enable Posture validation                        |           |
|                                                  |           |
|                                                  |           |
|                                                  |           |
|                                                  |           |
|                                                  |           |
|                                                  |           |
|                                                  |           |
|                                                  |           |
|                                                  |           |
|                                                  |           |
|                                                  |           |
|                                                  |           |
|                                                  |           |
| ОК Са                                            | ncel Help |

これで、クライアントユーティリティで user2 に接続する準備が整いました。

注:user2が認証を試みると、RADIUSサーバはPACを送信します。PAC を受け入れて認証を完 了します。

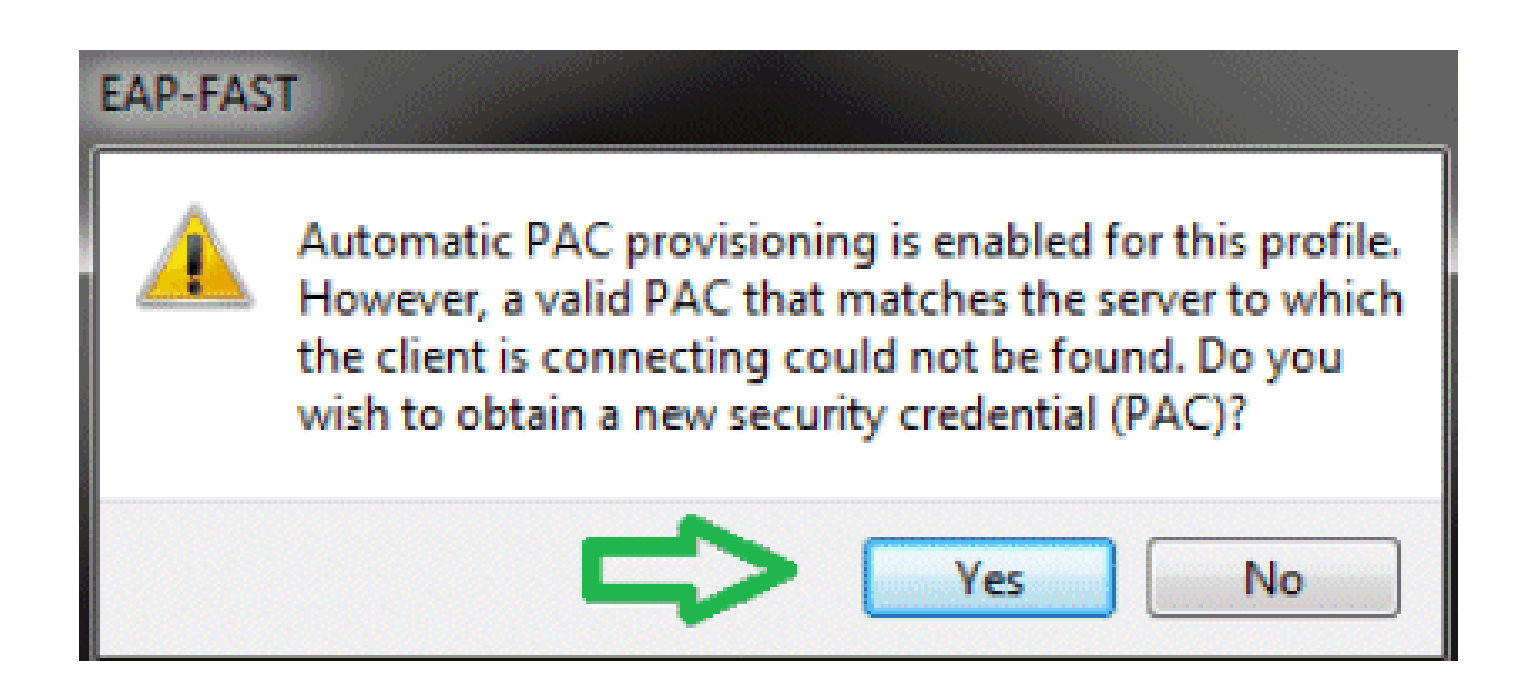

## 確認

ここでは、設定が正常に機能しているかどうかを確認します。

<u>Output Interpreter Tool</u>(OIT)(<u>登録</u>ユーザ専用)では、特定の show コマンドがサポートされ ています。OIT を使用して show コマンド出力の解析を表示します。

user1(PEAP-MSCHAPv2)の検証

WLC GUI から [Monitor] > [Clients] に移動して MAC アドレスを選択します。

### Clients > Detail

#### **Client Properties**

| MAC Address                    | 00:24:d7:ae:f1:98             |              |
|--------------------------------|-------------------------------|--------------|
| IP Address                     | 192.168.153.107               |              |
| Client Type                    | Regular                       |              |
| User Neme                      | user1                         |              |
| Port Number                    | 13                            |              |
| Interface                      | vian253                       |              |
| VLAN ID                        | 253                           |              |
| CCX Version                    | CCXv4                         |              |
| E2E Version                    | E2Ev1                         |              |
| Mobility Role                  | Local                         |              |
| Mobility Peer IP Address       | N/A                           |              |
| Policy Manager State           | RUN                           |              |
| Management Frame<br>Protection | No                            |              |
| UpTime (Sec)                   | 12                            |              |
| Power Save Mode                | OFF                           |              |
| Current TxRateSet              |                               |              |
| Data RateSet                   | 6.0,9.0,12.0,18.0,24.0,3<br>0 | 6.0,45.0,54. |

### **AP Properties**

| AP Address                                | 2c:3f:38:c1:3c:f0 |
|-------------------------------------------|-------------------|
| AP Name                                   | 3502e             |
| AIP Type                                  | 902.11an          |
| WLAN Profile                              | 904               |
| Status                                    | Associated        |
| Association ID                            | 1                 |
| 802.11 Authentication                     | Open System       |
| Reason Code                               | 1                 |
| Status Code                               | 0                 |
| CF Pollable                               | Not Implemented   |
| CF Pol Request                            | Not Implemented   |
| Short Preamble                            | Not Implemented   |
| PBCC                                      | Not Implemented   |
| Channel Agility                           | Nat Implemented   |
| Re-authentication<br>timeout              | 86365             |
| Remaining<br>Re-authentication<br>timeout | 0                 |
| WEP State                                 | WEP Enable        |

### Security Information

| Security Policy<br>Completed | Yes        |
|------------------------------|------------|
| Policy Type                  | REN (WPA2) |
| Encryption Cipher            | CCMP (AES) |
| EAP Type                     | PEAP       |
| SNMP NAC State               | Access     |
| Redius NAC State             | RUN        |

WLC RADIUS のステータス:

### <#root>

(Cisco Controller) >

show radius auth statistics

| Authentication Servers:       |
|-------------------------------|
| Server Index 1                |
| Server Address 192.168.150.24 |
| Msg Round Trip Time 1 (msec)  |
| First Requests 8              |
| Retry Requests 0              |
| Accept Responses 1            |
| Reject Responses 0            |
| Challenge Responses7          |
| Malformed Msgs 0              |
| Bad Authenticator Msgs0       |

| Pending Requests | 0 |
|------------------|---|
| Timeout Requests | 0 |
| Unknowntype Msgs | 0 |
| Other Drops      | 0 |

ACS ログ:

- 1. 次の手順を実行してヒット カウントを表示します。
  - a. 認証から 15 分以内にログを確認するときは、必ずヒット カウントを更新してください。

| 0      | ngië re | sun selec  | non 🦷 F   | lule based result selection |                |                        |         |
|--------|---------|------------|-----------|-----------------------------|----------------|------------------------|---------|
| iervi  | ce Sele | ection Pol | ley       |                             |                |                        |         |
| Filter | : Stat. | 18 -       | Match if: | Equals - Enabled            | - Clear Filter | Go 🔻                   |         |
|        |         | Statue     | Name      | Condition                   | 3              | Results<br>Service     | Hit Cou |
| 1      |         | 0          | Bule-1    | match Radius                |                | Default Network Access | 1       |
| 2      | Г       | 0          | Rule-2    | match Tacaca                |                | Default Device Admin   | 0       |

b. 同じページの最下部に [Hit Count] のタブがあります。

| etwork /  | access Authorization F | Policy                               |                             |                              |                           |                                   |       |
|-----------|------------------------|--------------------------------------|-----------------------------|------------------------------|---------------------------|-----------------------------------|-------|
| ilter: St | atus                   | <ul> <li>Match if: Equals</li> </ul> | <ul> <li>Enabled</li> </ul> | ▼ Clear Filter Go ▼          |                           |                                   |       |
| lame      | NDG:Location           | NDG:Device Type                      | Conditi<br>Protocol         | ons<br>Identity Group        | Eap Authentication Method | Results<br>Authorization Profiles | HitCo |
| ule-1     | in All Locations LAB   | in All Device Types:5508             | match Radius                | in All Groups:Wireless Users | -ANY-                     | Permit Access                     | 1     |
|           |                        |                                      |                             |                              |                           |                                   |       |

2. [Monitoring and Reports] をクリックすると、新たにポップアップ ウィンドウが表示されま す。[Authentications] – [Radius] – [Today] に移動します。このほか、どのサービス選択ルー ルが適用されたかについては、[Details] をクリックすると確認できます。

| 그 또 ㅋ                             |                             |                  |          |              |                        |                            |                                      |                    |                     |             | Launch Inter          | nective Veneer |
|-----------------------------------|-----------------------------|------------------|----------|--------------|------------------------|----------------------------|--------------------------------------|--------------------|---------------------|-------------|-----------------------|----------------|
| Showing Page                      | 1 of 1                      |                  |          |              |                        | 6                          | Colo Page: Ge                        |                    |                     |             |                       |                |
| AAA Protocol > RAD                | IUS Authe                   | nticatio         | n        |              |                        |                            |                                      |                    |                     |             |                       |                |
| Authentication Status :<br>Date : | Pass or Fail<br>Jonuary 29, | 2012 05:         | 40 PM -  | January 29   | 2012 06:10 PM (1       | Lost 30 Minutes (Lost Hour | H <u>Loot 12 Hours   Tedar   Yes</u> | tendey i Last 7 Do | (a   Last 30 Dava ) |             |                       |                |
| Generated on January 2            | 9, 2012 6:10                | 42 PM 8          | ST       |              |                        |                            |                                      |                    |                     |             |                       |                |
| Reited                            | -Click for a                | lataila          | R -mau   | sa over iten | n flor additional info | mater                      |                                      |                    |                     |             |                       |                |
| Logged At                         | RADIUS                      | S NAS<br>Failure | Details  | Usemane      | MAC/IP<br>Address      | Access Service             | Authentication<br>Method             | Network Device     | NAS IP Address      | NAS Port ID | CTS<br>Security Group | ACS Instance   |
| Jan 29,12 6:07 37.943             | PM 🖌                        |                  | <i>e</i> | uper1        | 00-24-d7-ae-f1-98      | Default Notesrk Access     | PEAP (EAP-MBCHAPv2)                  | WLC-5508           | 192.168.75.44       |             |                       | SALIL-ACS52    |

## user2(EAP-FAST)の検証

## WLC GUI から [Monitor] > [Clients] に移動して MAC アドレスを選択します。

Clients > Detail

| Client Properties              |                             |                   | AP Properties                             |                   |
|--------------------------------|-----------------------------|-------------------|-------------------------------------------|-------------------|
| MAC Address                    | 00r24rd7raerf1r98           |                   | AP Address                                | 2013fr3810113crf0 |
| 1P Address                     | 192.168.153.111             |                   | AP Name                                   | 3502e             |
| Client Type                    | Regular                     |                   | AP Type                                   | 002.11an          |
| User Name                      | user2                       |                   | WLAN Profile                              | goa               |
| Port Number                    | 13                          |                   | Statue                                    | Associated        |
| Interface                      | vlan253                     |                   | Association ID                            | 1                 |
| VLAN ID                        | 253                         |                   | 802.11 Authentication                     | Open System       |
| CCX Version                    | CCXV4                       | •                 | Reason Code                               | 1                 |
| E2E Version                    | E2Ev1                       |                   | Status Code                               | 0                 |
| Mobility Role                  | Local                       |                   | CF Pollable                               | Not Implemented   |
| Mobility Peer IP Address       | N/A                         |                   | CF Poll Request                           | Not Implemented   |
| Policy Manager State           | RUN                         |                   | Short Preamble                            | Not Implemented   |
| Management Frame<br>Protection | No                          |                   | PBCC                                      | Not Implemented   |
| UpTime (Sea)                   | 29                          |                   | Chennel Agility                           | Not Implemented   |
| Power Save Mode                | OFF                         |                   | Re-authentication<br>timeout              | 86392             |
| Current TxRateSet              | m15<br>6.0.9.0.12.0.18.0.24 | 1.0.36.0.48.0.54. | Remaining<br>Re-authentication<br>timeout | 0                 |
| Data RateSet                   | 0                           |                   | WEP State                                 | WEP Enable        |

### Security Information

| Security Policy<br>Completed | Yes        |
|------------------------------|------------|
| Policy Type                  | RSN (WPA2) |
| Encryption Cipher            | CCMP (AES) |
| EAP Type                     | EAP-FAST   |
| SNMP NAC State               | Access     |
| Radius NAC State             | RUN        |

### ACS ログ:

1. 次の手順を実行してヒット カウントを表示します。

a. 認証から 15 分以内にログを確認するときは、必ずヒット カウントを更新してください。

| Filter: | State | JS <u>-</u> | Match It. | Equals 👻     | Enabled -  | Clear Filter | Go 🗢                   |          |
|---------|-------|-------------|-----------|--------------|------------|--------------|------------------------|----------|
|         | Г     | Status      | Name      | Protocol     | Conditions |              | Results<br>Service     | Hit Cour |
| 1       |       | 0           | Rule-1    | match Radius |            |              | Default Network Access | 3        |
| 2       |       | 0           | Rule-2    | match Tacacs |            |              | Default Device Admin   | 0        |

b. 同じページの最下部に [Hit Count] のタブがあります。

| Filter: Sta | atus                 |                                      |                             |                               |                           |                                   |         |
|-------------|----------------------|--------------------------------------|-----------------------------|-------------------------------|---------------------------|-----------------------------------|---------|
|             |                      | <ul> <li>Match if: Equals</li> </ul> | <ul> <li>Enabled</li> </ul> | ▼ Clear Filter Go ▼           |                           |                                   |         |
| Name        | NDG:Location         | NDG:Device Type                      | Conditi<br>Protocol         | ions<br>Identity Group        | Eap Authentication Method | Results<br>Authorization Profiles | Hit Cou |
| Rule-1      | in All Locations:LAB | in All Device Types:5508             | match Radius                | in All Groups: Wireless Users | -ANY-                     | Permit Access                     | 2       |
|             |                      |                                      |                             |                               |                           |                                   |         |
|             |                      |                                      |                             |                               |                           |                                   |         |
|             |                      |                                      |                             |                               |                           |                                   |         |

2. [Monitoring and Reports] をクリックすると、新たにポップアップ ウィンドウが表示されま す。[Authentications] – [Radius] – [Today] に移動します。このほか、どのサービス選択ルー ルが適用されたかについては、[Details] をクリックすると確認できます。

| -                            | 9 10                    |                   |         |                                     |                    |                |               |                   |                                     |                                            |                   |                        | Launch Interactive       | Vewer  |
|------------------------------|-------------------------|-------------------|---------|-------------------------------------|--------------------|----------------|---------------|-------------------|-------------------------------------|--------------------------------------------|-------------------|------------------------|--------------------------|--------|
|                              | Shi                     | owing Pe          | ige 1   | of 1                                |                    | 111111         | rol reev      | Head Look         | I Get                               | io Page: Go                                |                   |                        |                          |        |
| AAA Pr                       | 0000                    | ol > R/           | DIUS    | Auther                              | ticatio            | n              |               |                   |                                     |                                            |                   |                        |                          |        |
| Authent<br>Data :<br>Generat | ticatio<br>ted on<br>ad | n Statu<br>Januar | y 29, 2 | s or Fail<br>sary 39, 3<br>012 6:23 | 2012 06<br>17 PM I | S3 PM -<br>EST | January 29, 3 | 2012 06:23 PM (La | at 20 Minutes ( <u>Last Hour</u> (L | <u>aari 12 Hours   Todar   Yesterdar  </u> | Last 7 Days (Last | (20 Days)              |                          |        |
|                              | Logi                    | ped At            |         | RACIUS<br>Status                    | NAS<br>Failure     | Details        | Usemane       | MAC/IP<br>Address | Access Service                      | Authentication<br>Method                   | Natwork Device    | NAS IP Address NAS Por | ID CTS<br>Security Group | ACS IN |
| Jan 29                       | 12 6                    | 19:27.2           | TO PM   | *                                   |                    | 14             | upor2         | 90-24-d7-ap-f1-98 | Default Network Access              | EAP-FAST (EAP-MSCHWPv2)                    | WLC-5508          | 192.168.75.44          |                          | SALL-A |
| Jan 29                       | 12 6                    | 07:37.9           | 43 PM   | *                                   |                    | 4              | user1         | 00-24-d7-ae-f1-95 | Default Network Access              | PEAP (EAP-MSCHAPV2)                        | WLC-5598          | 192 168 75.44          |                          | SALL-P |

このセクションでは、設定のトラブルシューティングに役立つ情報を紹介します。

### トラブルシューティングのためのコマンド

<u>Output Interpreter Tool</u>(OIT)(<u>登録</u>ユーザ専用)では、特定の show コマンドがサポートされ ています。OIT を使用して show コマンド出力の解析を表示します。

注: debug コマンドを使用する前に、『debug コマンドの重要な情報』を参照してください。

1. 問題が発生した場合は、WLC で次のコマンドを発行します。

- debug client <mac add of the client>
- debug aaa all enable
- show client detail <mac addr> :ポリシー マネージャの状態を確認します。
- show radius auth statistics : 失敗の原因を確認します。
- debug disable-all:デバッグをオフにします。
- ・ clear stats radius auth all:WLC 上の RADIUS 統計情報を削除します。

2. ACS のログを確認して失敗の原因を探します。

## 関連情報

• <u>テクニカル サポートとドキュメント - Cisco Systems</u>

翻訳について

シスコは世界中のユーザにそれぞれの言語でサポート コンテンツを提供するために、機械と人に よる翻訳を組み合わせて、本ドキュメントを翻訳しています。ただし、最高度の機械翻訳であっ ても、専門家による翻訳のような正確性は確保されません。シスコは、これら翻訳の正確性につ いて法的責任を負いません。原典である英語版(リンクからアクセス可能)もあわせて参照する ことを推奨します。